## για τη διαχείριση ενός μαθήματος

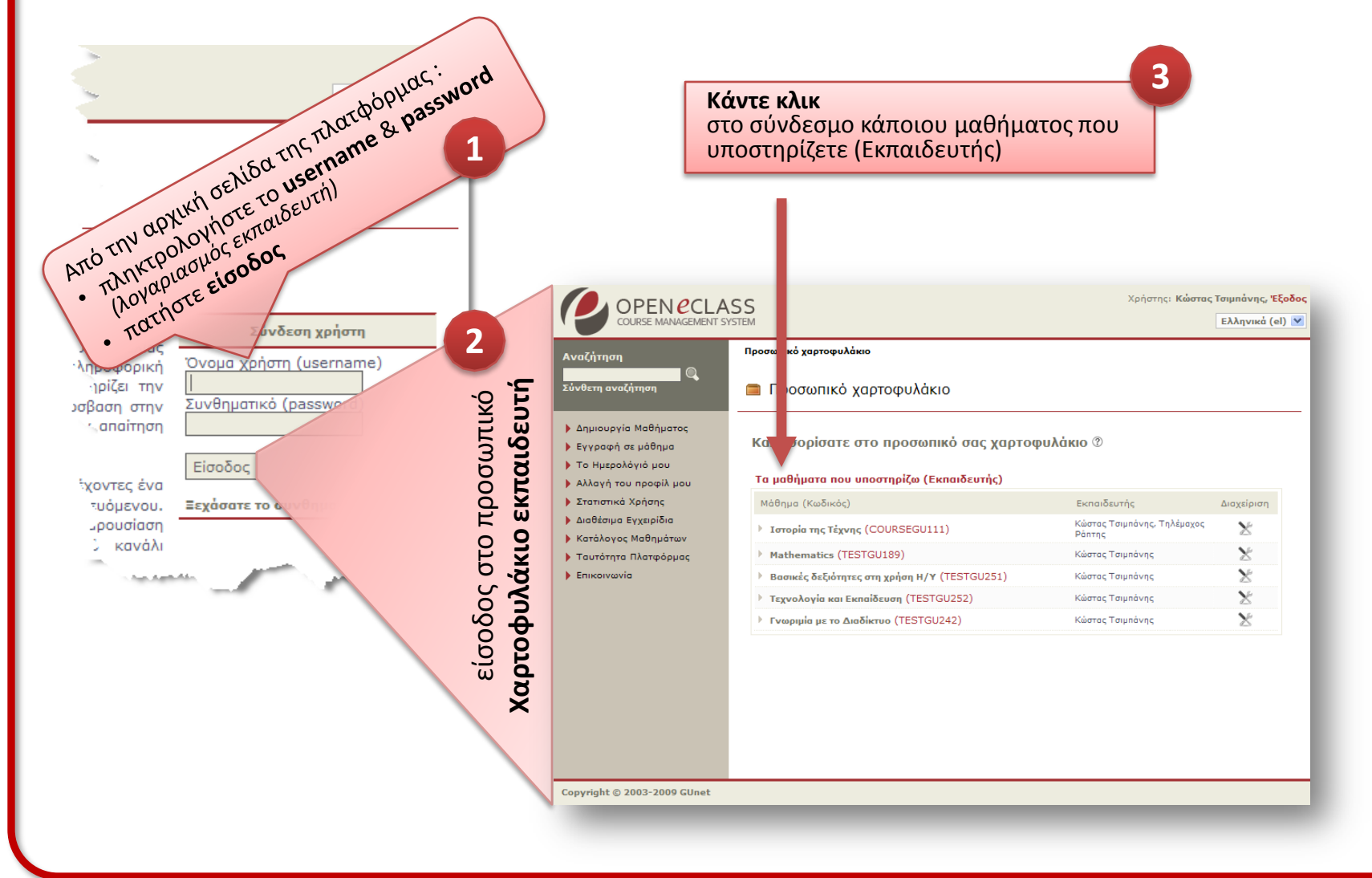

# περιβάλλον διαχείρισης μαθήματος

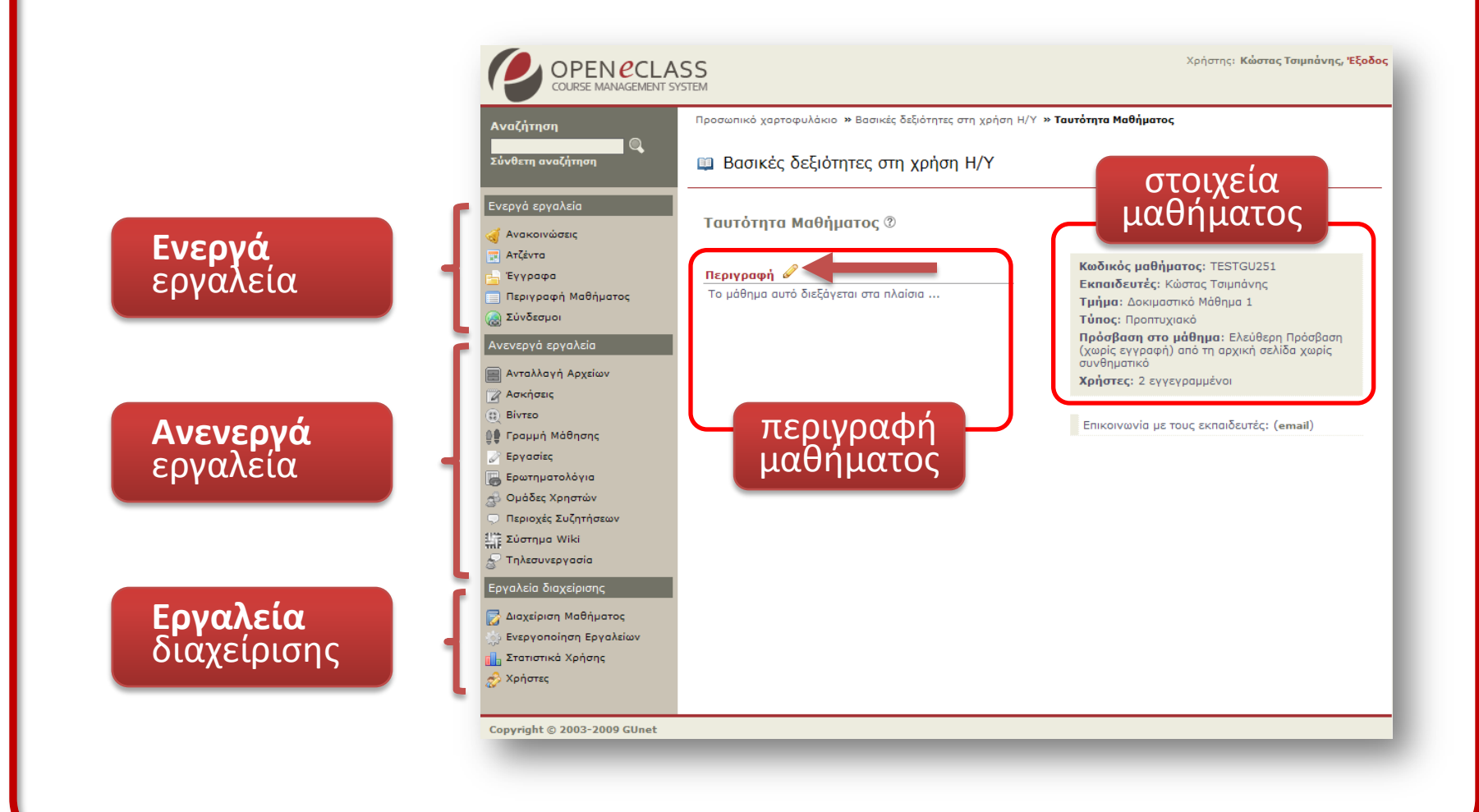

#### Βήμα 3

### ενεργοποίηση – απενεργοποίηση εργαλείων

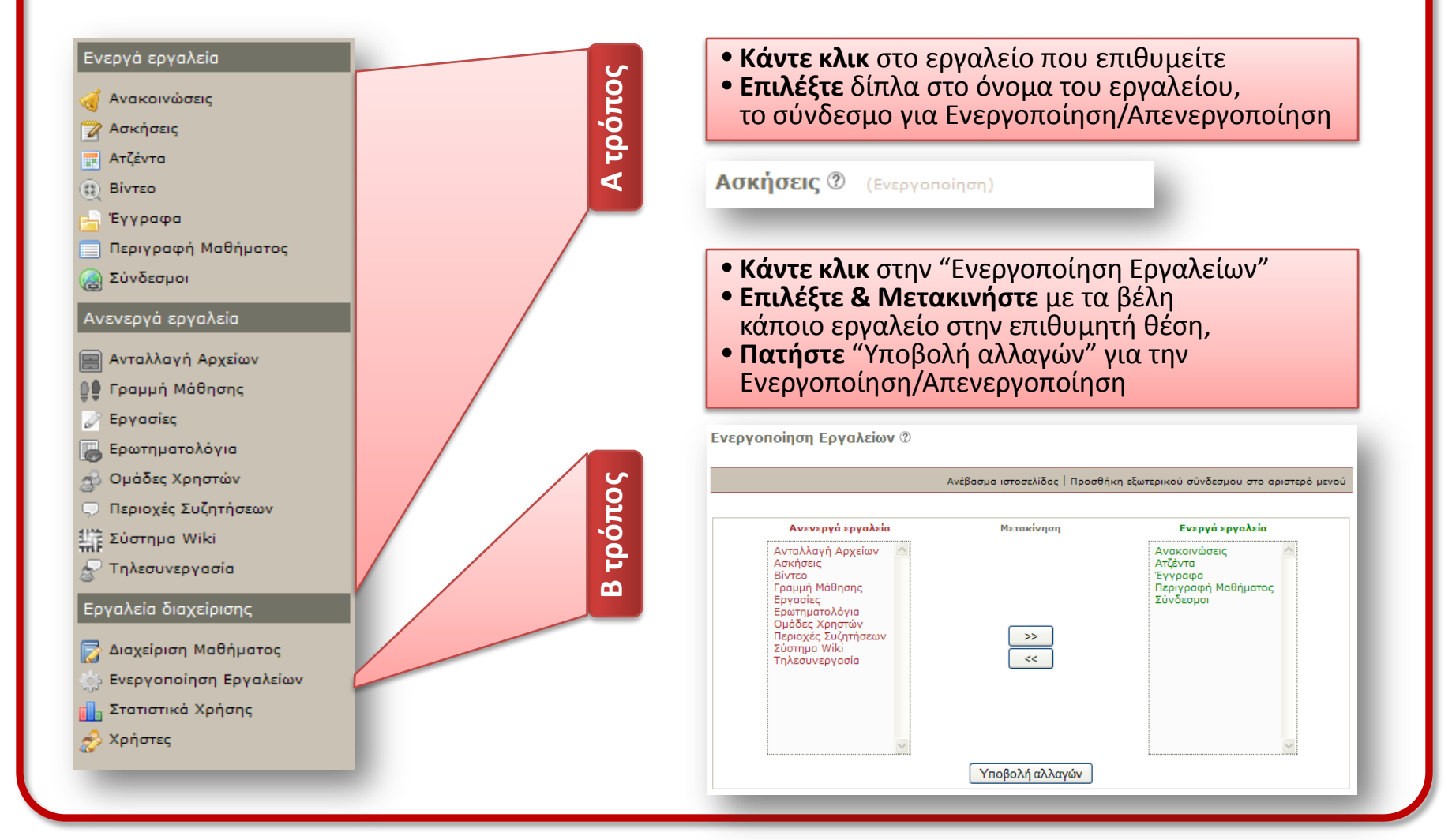

### στατιστικά μαθήματος

Στατιστικά Χρήσης 🕐

από την κατηγορία "Εργαλεία Διαχείρισης" για το μάθημα (μενού επιλογών αριστερά):

- επιλέξτε "Στατιστικά χρήσης"
- κάντε κλικ την κατηγορία στατιστικών :
  - ο Στατιστικά Επισκεψιμότητας
  - ο Προτίμηση Υποσυστημάτων
  - ο Επισκέψεις χρηστών στο μάθημα
- διαμορφώστε τα δικά σας κριτήρια για τη δημιουργία στατιστικών (φόρμα)
- πατήστε "Υποβολή"

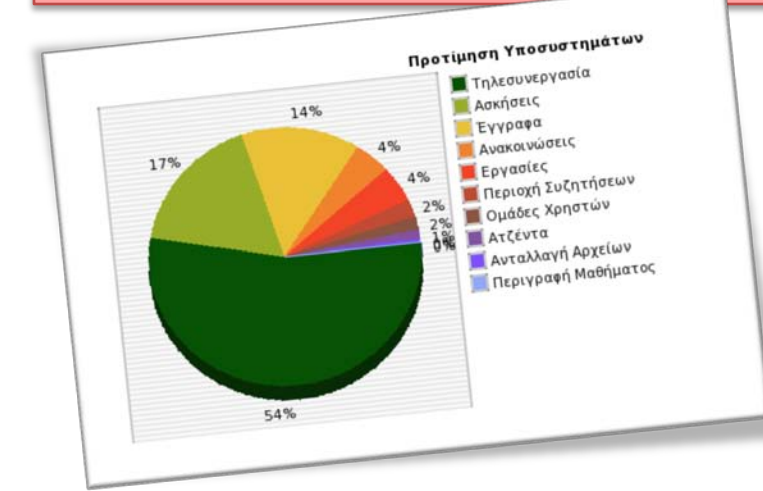

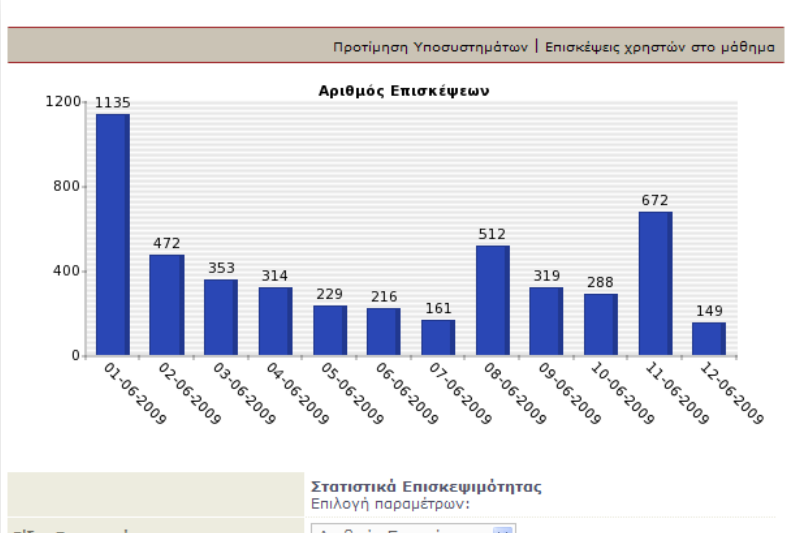

|                     | Εμφάνιση παλιών στατιστικών |
|---------------------|-----------------------------|
|                     | Υποβολή                     |
| Διάστημα:           | Ημερήσιο 💌                  |
| Υποσύστημα:         | Όλα τα Υποσυστήματα 💌       |
| Ημερομηνία Λήξης:   | 2009-06-12                  |
| Ημερομηνία Έναρξης: | 2009-06-01                  |
| Είδος Στατιστικών:  | Αριθμός Επισκέψεων 💌        |
|                     | Επιλογή παραμέτρων:         |

## Διαχείριση χρηστών

από την κατηγορία "Εργαλεία Διαχείρισης" για το μάθημα :

• επιλέξτε "Χρήστες"

- παρουσιάζονται συγκεντρωτικά οι χρήστες του μαθήματος (εκπαιδευόμενοι, εκπαιδευτές, διαχειριστές ή επισκέπτες)
- μπορείτε να διενεργήστε:
  - Προσθήκη (ενός χρήστη, πολλών χρηστών, χρήστη επισκέπτη)
  - Διαγραφή χρήστη
  - ο Απόδοση/Αφαίρεση δικαιωμάτων (εκπαιδευτή ή διαχειριστή) σε χρήστη
  - Λήψη καταλόγου χρηστών σε αρχείο

|      |                      |                     |                  | Zan              |                       |                         | Σύνολο: 2    | Aprilored |
|------|----------------------|---------------------|------------------|------------------|-----------------------|-------------------------|--------------|-----------|
| Voào | χουν 1 Εκπαιδ        | ευτές, 1 Εκπαιδευόι | JEVOI, O ENIOREI |                  |                       |                         | hugto        | EVEOVEIE  |
| inop |                      |                     |                  |                  | ι ια ευγραφής στο     | Dikula                  | Δισχειριστής | Evert     |
|      |                      | 240                 | Αριθμός          | Ομάδα<br>Χρηστών | Ημ/νια εγγμ<br>μάθημα | Εκπαιδευτης             | Προσθήκη     | ×         |
|      | Επώνυμο              | email               | μητρωσσ          |                  | 15-06-2009            |                         | aurric       | ×         |
|      |                      |                     |                  |                  | Contraction of the    |                         | AIGYEIDIOTIS |           |
| A/A  | Ovoha                | Tp.sou page         | 12345            |                  |                       | Εκπαιδευτης             | Dick         |           |
| A/A  | Ονομα<br>Εξηνταρίδης | jexi@noc.uoa.gr     | 12345            | 3                | 09-06-2009            | Εκπαιδευτης<br>διαγραφή | BIOX         |           |

#### Βήμα 6

# διαχείριση εκπαιδευτικού υλικού (πχ. έγγραφα)

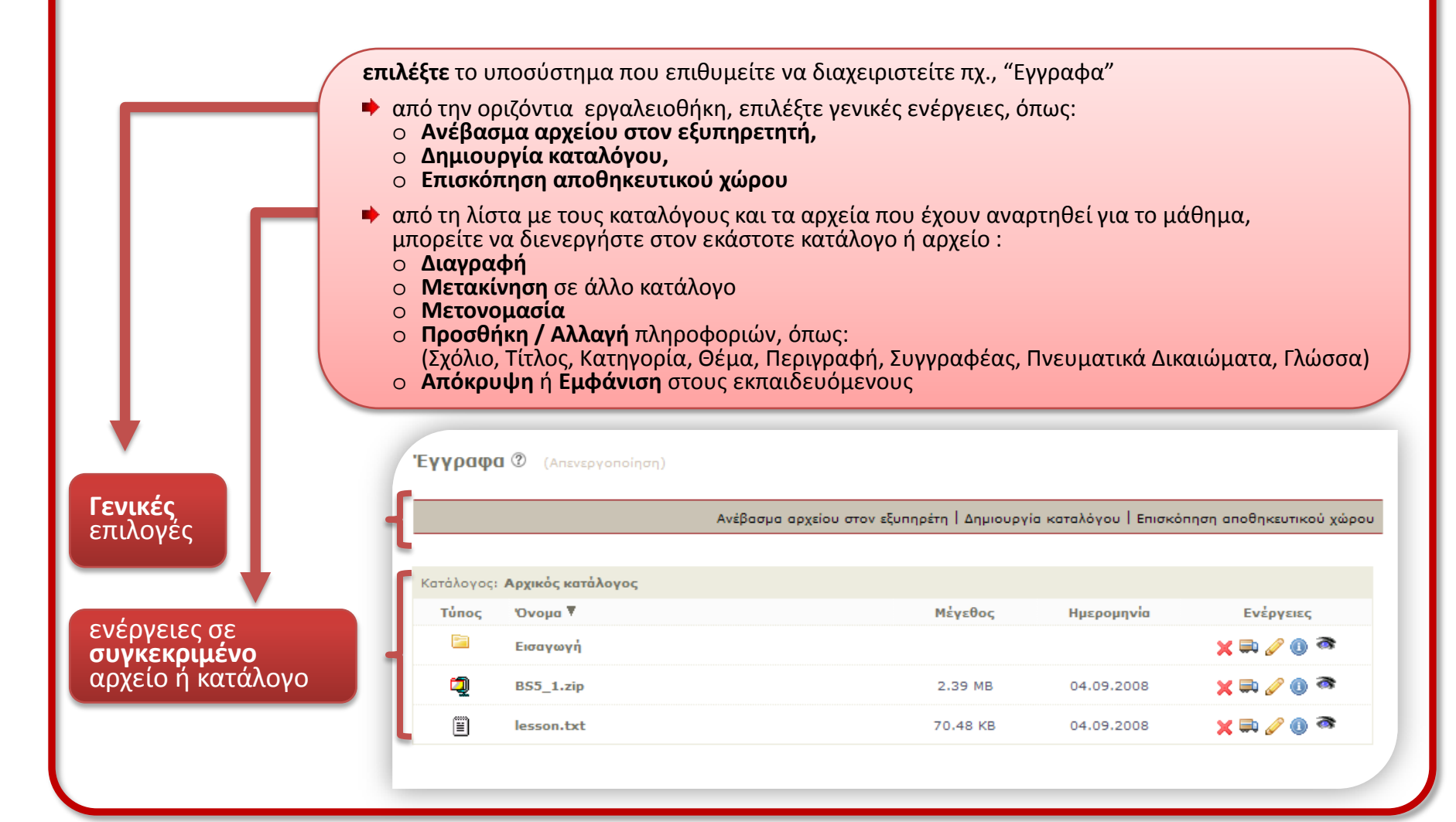